## Útmutató

## Kiegészítő eljárási díj ÁTUTALÁSSAL történő kiegyenlítésének lépései az E-felvételiben

1. Az E-felvételi Fizetés menüpontjában felül látható a Rendszer által, a jelentkezési helyek alapján számolt fizetendő kiegészítő eljárás díj.

| Önnek jelenleg 2000 Ft fizetési hátraléka                                                                                                    | a van.                                                    |                                                        | ×                                                |  |  |  |  |  |
|----------------------------------------------------------------------------------------------------|-----------------------------------------------------------|--------------------------------------------------------|--------------------------------------------------|--|--|--|--|--|
| Regisztráció Adatok s                                                                                                    | szerkesztése Ellenőrzés                                   | Hitelesítés folyamatban Hitel                          | lesítve 0                                        |  |  |  |  |  |
| 1. jelentkező adatai                                                                                                    | 2. jelentkezés                                            | 3. jelentkező eredményei                               | 4. felvételi kérelem érvényesítése               |  |  |  |  |  |
| Személyes adatok                                                                                                    | Jelentkezés felvétele                                     | Középiskolai eredmények                                | 1 Fizetés                                        |  |  |  |  |  |
| ✓ Testreszabás                                                                                                    | 🕑 Középiskola adatai                                      | Érettségi eredmények                                   | <b>?</b> Ellenőrzés és hitelesítés               |  |  |  |  |  |
|                                                                                                    | Felsőfokú tanulmányok                                     | Többletpontok                                          |                                                  |  |  |  |  |  |
|                                                                                                    | Szakképesítés                                             | Dokumentumok                                           |                                                  |  |  |  |  |  |
| Fizetési információk                                                                                                    |                                                           |                                                        |                                                  |  |  |  |  |  |
| A felsőoktatási felvételi eljárásban az alapjelentke:                                                                                                    | zés keretében <b>három képzés megjelölésére díjmentes</b> | en van lehetőség. A további jelentkezési helyekért 200 | 00-2000 Ft <b>kiegészítő díjat</b> kell fizetni. |  |  |  |  |  |
| Amennyiben ugyanannak a jelentkezési helynek az állami ösztöndíjas és önköltséges formáját is megjelőli – azaz megegyezik az intézmény, kar, szak, képzési szint, munkarend, képzési hely és nyelv, csak a<br>finanszírozási forma tér el –, azt két sorban kell feltüntetnie a jelentkezéskor, ám a díjmentes alapjelentkezés, illetve a kiegészítő díjért megjelőlhető további jelentkezési helyek szempontjából ez egy jelentkezési<br>helynek minősűl.                                                                                                    |                                                           |                                                        |                                                  |  |  |  |  |  |
| A kiegészítő díj befizetésére <b>online bankkártyás fizetés</b> vagy <b>folyószámláról történő banki átutalás</b> segítségével van lehetőség. Mindkét esetben az alábbi, Fizetési tranzakció indítása gombra kell kattintani, ahol<br>tudja majd rögzíteni a számla kiállításához szükséges adatokat, ki kell választania a fizetési módot, majd bankkártyás fizetés esetében eljuthat a fizetésire szolgáló oldalra.<br>Átutalás választása esetében egy letölthető dokumentum (pdf) formájában megkapja az átutaláshoz szükséges adatokat: a fizetendő összeget, a számlaszámot valamint a közlemény rovatba írandó ún. utalási<br>azonosítót. Kérjük, hogy banki átutalás esetében kizárólag ezen dokumentumon található adatok birtokában kezdje meg a ügyintézést (elektronikusan netbankon vagy személyesen a bankfiókban).<br>Fizetési tranzakció indítása |                                                           |                                                        |                                                  |  |  |  |  |  |
|                                                                                                    | előző következő                                           |                                                        |                                                  |  |  |  |  |  |

Ahhoz hogy meg tudjuk adni a fizetés módját, illetve ennek megfelelően tudjunk további lépéseket tenni, először a *Fizetési tranzakció indítása* gombra kell kattintani.

2. Az E-felvételi ezt követően átirányít minket a fizetési portálra, ahol először válasszuk ki a **Fizetési módot**, amely jelen útmutató esetében **átutalás**.

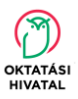

| Számlázási adatok                                           |                  | Ügyfélazonosító: |
|-------------------------------------------------------------|------------------|------------------|
| Rendelésem adatai:                                          |                  |                  |
| Fizetési határidő: 2023. 02. 15.                            |                  |                  |
| Kedvezményezett bankszámlaszáma: 10032000-00282637-00000000 |                  |                  |
| Fizetési jogcím                                             | Fizetendő összeg |                  |
| Felvételi eljárási díj                                      | 2 000 Ft         |                  |
| izetési mód                                                 |                  |                  |
| O Bankkártya                                                |                  |                  |
| Cím jelleg                                                  |                  |                  |

3. Meg kell adnunk számlázási címünket (kiválasztva előbb, hogy magánszemélyként vagy cégként kérjük ezt**). Az adatok kitöltése mindkét esetben kötelező**, mert befizetési bizonylat minden befizetés esetében készül.

| Cág magialálásakor adászán                  | -                                             |                                         |                                      |                  |
|---------------------------------------------|-----------------------------------------------|-----------------------------------------|--------------------------------------|------------------|
| Ceg megjelolesekor adoszan                  | ioi tanamazo szamiazasi cini megac            | asa szükseges.                          |                                      |                  |
| zámlázáci cím mogadás                       | <b>**</b>                                     |                                         |                                      |                  |
| A számlázási cím megadása<br>igénybe vehet. | sa<br>kötelező. A bizonylat a fizetést követő | ien lesz letölthető a rendelések oldalo | n. A bizonylat elkészítése esetenkén | t több percet is |
| Számlázási cím                              |                                               |                                         |                                      |                  |
| Név *                                       |                                               |                                         |                                      |                  |
| lr.szám *                                   | Helység *                                     |                                         |                                      |                  |
| Közterület neve *                           |                                               |                                         |                                      |                  |
| Közterület jellege *                        |                                               |                                         | Házszám *                            |                  |
| Épület                                      | Lépcsőház                                     | Emelet                                  | Ajtó                                 |                  |
| Cég adószáma                                |                                               |                                         |                                      |                  |
|                                             |                                               |                                         | Mégsen                               | n Mentés         |
| Ð                                           | Más                                           | ik számlázási cím hozzáadása            |                                      |                  |

4. Az ezt követő oldalon található információkat **olvassuk el figyelmesen**, fogadjuk el a feltételeket. Csak ezt követően kattintsunk a *Fizetés* gombra.

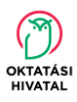

| Oktatási Hivatal × +                  |                                                                                                    | v - 0                                           |
|---------------------------------------|----------------------------------------------------------------------------------------------------|-------------------------------------------------|
| · · · · · · · · · · · · · · · · · · · | OFFFizetes/fizetes/aud=ef50a71b-d58f-4860-ae1a-e2b4da47972d                                                                                                    | Q @ \$ \$ I 🛛 🔮                                 |
|                                       | KÖZÉRDEKŰ ADATOK   ÜGYINTÉZÉS   PÁLYÁZATOK   HIRDETMÉNYEK   SAJTŐSZOBA   ÁLLÁSHIRDETÉSEK   KAPCSOLAT                                                                                                    | ENTKEZÉS / REGISZTRÁCIÓ                         |
|                                       | OKTATÁSI<br>HIVATAL Keresés                                                                                                    | • 🔁 🖸                                           |
|                                       | KÖZNEVELÉS FELSŐOKTATÁS SZAKKÉPZÉS TOVÁBBKÉPZÉS NYELVVIZSOA KÉPESÍTÉSEK ELISMERTETÉSE KIR HY                                                                                                    | VATALI ÜGYEK                                    |
|                                       | Fizetés                                                                                                    | zonositó:                                       |
|                                       | A fozetsi rehtetek elfopadisa után a <b>Fizetes gombra</b> katintva elkhetővé válnak az utalási adatok, melyek PDF formátumban is letölhetők.<br>Az utalási adatokat a rendelsese údalon talája a pérzügyi rendszerhez való sikeres kapcsolódast követően. A művelet álfagosan 1 - 2 percet is i<br>az adatok eletélehez ki sutemint kérjik.<br>Az atalálna banin utalásasi formén fozetélnez az alábbi adatokra lesz szüksége:<br>• Kedeszményezet neve;<br>• Kedeszményezet neve;<br>• Kedeszményezet neve;<br>• Utalási azonosítót szúntásakat,<br>• Utalási azonosítót az utalás köztemény rovatában tűntesse fel, igy garantáható a gvorsabb feldolgozás. | gönybe vehet, ezért                             |
|                                       | Tąłkosztujuk, hogy a fizetes gombra kattintva za elosółskien megadott számlazati cimek már nem lesznek módosithatók a rendszeren<br>Amennyben módositani szerethe a fizetesi módot, a Vissza gomb segtiségével a Számlazasi adatók oldara lepve megleheti.                                                                                                    | keresztül!                                      |
|                                       | Elfogadom az utalásos fizetés leitételeit.                                                                                                    |                                                 |
|                                       | Továbblépés a rendelés lista felületre Vosza                                                                                                    | a Fizetós                                       |
|                                       |                                                                                                    |                                                 |
|                                       | ADATVÉDELEM   IMPRESSZUM   DLAINK   ÜVEGZSEB   BIZTONSÁGI SÉRÜLÉKENYSÉG BEJEL                                                                                                    | JRÁS AZ OLDAL TETEJÉRE<br>JENTÉSE   OLDALTÉRKÉP |
|                                       | Ø 2012. Minden jog fernitartval                                                                                                    |                                                 |

5. A *Fizetés* gombra kattintás után megjelenik egy külön ablak összefoglalva az átutalás (mint egyfajta megrendelés) adatait.

| Rendelésem adatai:          | 45                                        |                                      |                   |
|-----------------------------|-------------------------------------------|--------------------------------------|-------------------|
| Fizelesi halando: 2023. 02. | 15.                                       |                                      |                   |
| Fizetési jogcím             | Könyvelési azonosító                      | Igazgatasi ügyazonosító              | Fizetendő összeg  |
| Felvételi eljárási díj      | 0.800001.0                                | FEIV(0000 -004847',280 4'            | 2 000 Ft          |
| Fizetés részletei:          |                                           |                                      |                   |
| Fizetési eredmény           | Hibaszöveg Pér                            | nzügyi azonosító Tranzakcióazonosító | b Bizonylat száma |
| Folyamatban                 | Az utalási üzenet küldése<br>folyamatban. |                                      |                   |
| Bozár Oldal friesítósa      |                                           |                                      |                   |
| Dezai Oldai Inssitese       |                                           |                                      |                   |

Ahogyan az előző lépésben is olvashattuk a képernyőn: az átutalási adatokat tartalmazó dokumentum generálása 1-2 percet is igénybe vehet. Zárjuk be ez az oldalt, majd az említett idő elteltével kattintsunk a *Részletek* gombra.

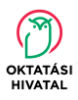

| NEVELĖS FELSÕOKTAT.       | ÁS SZAKKÉPZÉS    | TOVÁBBKÉPZÉS | NYELVVIZSGA KÉP           | ESÍTÉSEK ELISMI | ERTETÉSE  | KIR HIVATALI ÜGYEI | K |
|---------------------------|------------------|--------------|---------------------------|-----------------|-----------|--------------------|---|
| Rendelése                 | ek               |              | ▲ ^                       |                 | f         | Ügyfélazonosító:   |   |
| Fizetésre vár             | Lezárt           |              |                           |                 |           |                    |   |
| Leírás                    |                  | Összeg       | Fizetési határidő         | Műveletek       |           |                    |   |
| Felsőoktatási felvételi e | eljárás bevétele | 2 000 Ft     | 2023. 02. 15.             | Töröl           | Fizet     | Részletek          |   |
|                           |                  | Т            | alálatok száma oldalankén | t: <u>5</u>     | 1 - 1 / 1 | < < >              | > |

6. Ekkor már egy *Utalási adatok* gombot is láthatunk, amelyre kattintva **letölthetjük gépünkre** ezt a **dokumentumot**.

| Rendelésem adatai:              |                                                      |                    |                      |                  |  |
|---------------------------------|------------------------------------------------------|--------------------|----------------------|------------------|--|
| Fizetési határidő: 2023. 02. 15 | 5.                                                   |                    |                      |                  |  |
| Fizetési jogcím                 | Könyvelési azonosító                                 | Igazgatasi         | ügyazonosító         | Fizetendő összeg |  |
| Felsőoktatási felvételi eljár   | ás bevétele 234 so tooost to                         |                    | 100145404000         | 2 000 Ft         |  |
| Fizetés részletei:              |                                                      |                    |                      |                  |  |
| Fizetési eredmény               | Hibaszöveg                                           | Pénzügyi azonosító | Tranzakcióazonosító  | Bizonylat száma  |  |
| Folyamatban                     | A számla banki átutalással<br>még nem kiegyenlített. |                    | EEI 004004 00f650 01 | 900 <b>0</b> 000 |  |
| Bezár Utalási adatok            |                                                      |                    |                      |                  |  |
| Bezár Utalási adatok            |                                                      |                    |                      |                  |  |

7. <u>Ebben a dokumentumban találhatók az átutaláshoz szükséges adatok</u>: a számlaszám, amelyre az összeget utalnunk kell, a kedvezményezett neve, illetve azt az ún. utalási azonosító (egy hosszú, számokat, betűket és kötőjeleket is tartalmazó karaktersorozat), amelyet majd <u>átutaláskor a közlemény rovatba be kell írnunk</u>. Ez utóbbi nagyon fontos a gyors és pontos beazonosításhoz.

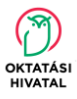

Tehát kérjük, hogy ez az utalási adatokat tartalmazó **dokumentum legyen Ön előtt**, akár a számlavezető bankja netbankjában elektronikusan indítja az átutalási tranzakciót, akár személyesen bankfiókban, mert a sikeres átutalás csak ezen adatok birtokában tud megtörténni. Külföldről történő átutalás esetén is ebben a dokumentumban találjuk meg a további lényeges adatokat (IBAN, SWIFT/BIC kód).

8. Az E-felvételibe a Vissza gombbal tud visszatérni:

|                              | KÖZÉRDEKŰ ADATO | K   ÜGYINTÉZÉS   PÁL | YÁZATOK   SAJTÓS    | ZOBA   ÁLLÁSA | AJÁNLATOK | KAPCSOLAT | BEJELENTK              | EZÉS / REG | SZTRÁCIÓ |
|------------------------------|-----------------|----------------------|---------------------|---------------|-----------|-----------|------------------------|------------|----------|
| OKTATÁSI                     |                 |                      |                     |               |           |           |                        |            | * 🔊      |
| HIVATAL                      |                 |                      |                     |               |           | Keresé    | S                      |            | Q        |
| KÖZNEVELÉS FELSŐOKTATÁS      | SZAKKÉPZÉS      | TOVÁBBKÉPZÉS         | NYELVVIZSGA         | KÉPESÍTÉS     | EK ELISME | RTETÉSE   | KIR HIVATA             | LI ÜGYEK   |          |
| Rendelése                    | k               |                      | ± .^                | 1             |           |           | Ügyfélazo<br>2011-0010 | nosító:    |          |
| Fizetésre vár                | Lezárt          |                      |                     |               |           |           |                        |            |          |
| Leírás                       |                 | Összeg               | Fizetési ha         | táridő        | Műveletek |           |                        |            |          |
| Felsőoktatási felvételi eljá | árás bevétele   | 2 000 Ft             | 2023. 02.           | 15.           | Töröl     | Fizet     | Részle                 | etek       |          |
|                              |                 | Т                    | alálatok száma olda | lanként: 5    | •         | I - 1 / 1 | < <                    | >          | >        |
| Vissza                       |                 |                      |                     |               |           |           |                        |            |          |

9. Az átutalások jóváírása hosszabb időt vehet igénybe! Amennyiben az átutalást határidőben elindította, akkor további teendője a befizetéssel kapcsolatban egyelőre nincsen.

10. A megkezdett megrendelés a *Töröl* gombra kattinva visszavonható és választható ezt követően másik fizetési mód is (pl. online bankkártya).

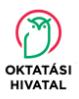